## Orientações para Solicitações de Pagamentos - Produtos/Serviços - CFIC/ESAG - IN 011/2019/PROAD

Para pagamento de Nota, o Servidor contratante do serviço ou recebedor do produto deve observar as orientações abaixo:

- Sendo a nota fiscal **física**, escanear e incluir no SGP-e, conforme orientações abaixo, e entregar o documento original no setor de Finanças;
- Sendo a nota fiscal eletrônica, enviada por e-mail para o Servidor que recebeu o serviço ou produto, que deverá seguir as orientações abaixo.

## No Sistema SGP-e:

- 1. Cadastrar Documento Digital Assunto e Classe: 10155 (solicitação de pagamento).
- 2. Setor de competência: UDESC/ESAG/CFIC
- 3. Detalhamento do Assunto: Solicitação de Pagamento do Fornecedor (nome).
- 4. Município: 8105 Florianópolis.
- 5. Concluir Cadastro.
- 6. Inserir Peça Habilitar gerar peça a partir de um modelo:
  - Modelo de documento: 42494602 Solicitação de Pagamento UDESC Oficial.
  - Tipo de Documento: 19 Formulário.
  - Nome: Pagamento Nota Fornecedor (nome do fornecedor).
- Gerar peça Vai abrir a Solicitação de pagamento para preenchimento, possibilitando preencher data, DE: Centro (ESAG/UDESC) e os demais campos, tipo DE: (Setor de envio das notas); PARA: (Coordenadoria de Finanças - CFIC/ESAG) e a planilha com os dados das notas que estão sendo enviadas para pagamento. Após o preenchimento clicar em voltar que o documento será inserido no Processo/Assinar peça.
- 8. Inserir a Nota Fiscal Selecionar um arquivo no meu computador:
  - Tipo de documento: 67 Nota Fiscal/130 Fatura.
  - Nome: Nota (Colocar Número da Nota e Nome do Fornecedor).
  - Adicionar o arquivo e assinar digitalmente (A assinatura digital na nota é o Atestado de que o serviço ou produto foi prestado ou aceito e que as informações estão em conformidade com o empenho emitido para essa finalidade, vai substituir o carimbo de certificação na nota).
- 9. Inserir em peças separadas a documentação que acompanha a Nota, na seguinte ordem:
  - Planilha GEFIP,
  - Folha Ponto,
  - Documentos Complementares das notas conforme o caso (comprovantes de pagamentos de taxas/folha de ponto/lista de presença/ certificado de participação em evento...).
  - Declarações ou Tela "Optante do Simples ou MEI".
  - Autorização de uso Portal NF-e (Nota fiscal de venda),
  - Certidões Negativas de débitos (1. FGTS, 2. União, 3. Estadual, 4. Municipal, 5. Trabalhista).
- Encaminhar o Processo <u>para pagamento</u>, gerando peça de tramitação. Motivo da Tramitação: 30 Para Pagamento – Colocando no encaminhamento: <u>para pagamento do Fornecedor (nome do fornecedor)</u> ou outras informações que se fizerem necessárias, não informadas em campos anteriores e assinado a peça.

## Atenção:

- No caso de pagamento de serviços, no passo 10 o processo/documento será enviado para UDESC/ESAG/CFIC.
- No caso de pagamento de produtos, no passo 10 a nota será enviada para: UDESC/ESAG/CHALMO (almoxarifado), para que seja inserida peça com registro do material e informar patrimônio, se for o caso, em seguida o Almoxarifado enviará para a CFIC para pagamento.
- No caso de pagamento de Dispensa de Licitação ou Inexigibilidade de Licitação, o Servidor responsável pela solicitação, estando com o Processo que recebeu da Coordenação de Compras após o empenho, vai iniciar no Passo 7, inserindo a solicitação de pagamento e os demais documentos, conforme o caso.
- As solicitações de pagamentos com irregularidades serão devolvidas à origem para que sejam regularizadas.